| REMOTE ACCESS<br>Sistemi Informativi<br>REMOTE ACCESS<br>TERMINAL SERVICE GATEWAY<br>CONFIGURATION GUIDE | Codice Doc.:<br>Edizione: A<br>Data:<br>Pagina: 1/11 |
|----------------------------------------------------------------------------------------------------|------------------------------------------------------|
|----------------------------------------------------------------------------------------------------|------------------------------------------------------|

## DOCUMENTO:

(Document Title)

## Remote Access Terminal Service Gateway Configuration Guide

Questo documento è proprietà di Alenia Aermacchi e non può essere riprodotto o il suo contenuto comunicato a terzi senza autorizzazione scritta di Alenia Aermacchi.

The contents of this document are the intellectual property of Alenia Aermacchi. Apart from those contractually-agreed user rights, any copying or communication of this document in any form is forbidden without the written authorisation of Alenia Aermacchi.

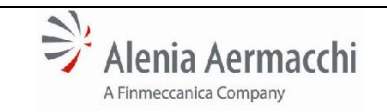

Sistemi Informativi

F

REMOTE ACCESS TERMINAL SERVICE GATEWAY CONFIGURATION GUIDE Codice Doc.:

Edizione: A Data:

Pagina: 2/11

| ELENCO DI DISTRIBUZIONE:<br>(Distribution List) |                                   |  |  |  |  |  |
|-------------------------------------------------|-----------------------------------|--|--|--|--|--|
| Νομινατινο                                      | Nominativo Unità Nominativo Unità |  |  |  |  |  |
|                                                 |                                   |  |  |  |  |  |
|                                                 |                                   |  |  |  |  |  |
|                                                 |                                   |  |  |  |  |  |
|                                                 |                                   |  |  |  |  |  |
|                                                 |                                   |  |  |  |  |  |
|                                                 |                                   |  |  |  |  |  |
|                                                 |                                   |  |  |  |  |  |
|                                                 |                                   |  |  |  |  |  |
|                                                 |                                   |  |  |  |  |  |
|                                                 |                                   |  |  |  |  |  |
|                                                 |                                   |  |  |  |  |  |
|                                                 |                                   |  |  |  |  |  |
|                                                 |                                   |  |  |  |  |  |
|                                                 |                                   |  |  |  |  |  |
|                                                 |                                   |  |  |  |  |  |
|                                                 |                                   |  |  |  |  |  |
|                                                 |                                   |  |  |  |  |  |
|                                                 |                                   |  |  |  |  |  |
|                                                 |                                   |  |  |  |  |  |

**REMOTE ACCESS** 

**TERMINAL SERVICE GATEWAY** 

**CONFIGURATION GUIDE** 

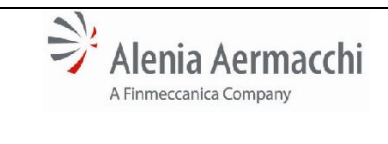

ľ

Sistemi Informativi

Codice Doc.:

Edizione: A Data:

Pagina: 3/11

| REGISTRO DELLE MODIFICHE |                        |      |  |
|--------------------------|------------------------|------|--|
| Edizione                 | SINTESI DELLA MODIFICA | Data |  |
| A                        | Prima Emissione        |      |  |
|                          |                        |      |  |
|                          |                        |      |  |
|                          |                        |      |  |
|                          |                        |      |  |
|                          |                        |      |  |
|                          |                        |      |  |

| <internal></internal> |                                                 |                             |  |  |
|-----------------------|-------------------------------------------------|-----------------------------|--|--|
| Alenia Aermacchi      | REMOTE ACCESS                                   | Codice Doc.:<br>Edizione: A |  |  |
| Sistemi Informativi   | TERMINAL SERVICE GATEWAY<br>CONFIGURATION GUIDE | Data:                       |  |  |
| INDICE<br>1 SCOPE     |                                                 |                             |  |  |

**REMOTE ACCESS** 

**TERMINAL SERVICE GATEWAY** 

**CONFIGURATION GUIDE** 

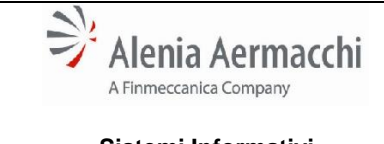

Sistemi Informativi

Pagina: 5/11

Codice Doc.:

Edizione: A

Data:

## 1 SCOPE

Describe the procedure to configure remote desktop access through Terminal Service Gateway.

## 2 **REMOTE ACCESS CONFIGURATION**

Please, do the following steps:

- > Launch the Remote Desktop Client (**MSTSC.EXE**).
- Insert the name of the server you need to connect.

| nemote De                     | esktop Connection                      |                      |
|-------------------------------|----------------------------------------|----------------------|
|                               | Remote Desktop<br>Connection           | )                    |
| <u>C</u> omputer:             | <>DESTINATION SERVER                   | NAME>> 👻             |
| User name:                    | None specified                         |                      |
| The remote co<br>computer nam | omputer name is not valid. Ente<br>ne. | er a valid remote    |
| Show Og                       | otions                                 | Connect <u>H</u> elp |

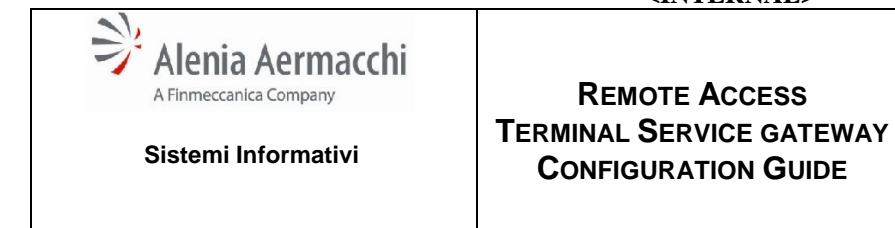

VAY Edizione: A Data: Pagina: 6/11

Codice Doc.:

> Select "Local Resource" tab, then click "More..." button

| nemote Deskt                  | op Connection                                                                                  |                      | _                      |              | x   |
|-------------------------------|------------------------------------------------------------------------------------------------|----------------------|------------------------|--------------|-----|
| Re Co                         | mote Deski<br>Dnnectio                                                                         | top<br><b>n</b>      |                        |              |     |
| General Display               | Local Resources                                                                                | Programs             | Experience             | Advanc       | ed  |
| Remote audio                  | figure remote audio s<br>Settings                                                              | ettings.             |                        |              |     |
| Keyboard<br>App<br>On<br>Exa  | ly Windows <u>k</u> ey com<br>ly when using the full<br>mple: ALT+TAB                          | binations:<br>screen |                        | •            |     |
| Local devices a<br>Cho<br>you | nd resources<br>oose the devices and<br>r remote session.<br>Prin <u>t</u> ers<br><u>M</u> ore | resources t          | hat you want<br>wboard | to use in    |     |
| Hide Options                  |                                                                                                |                      | Co <u>n</u> nect       | ) <u>H</u> e | elp |

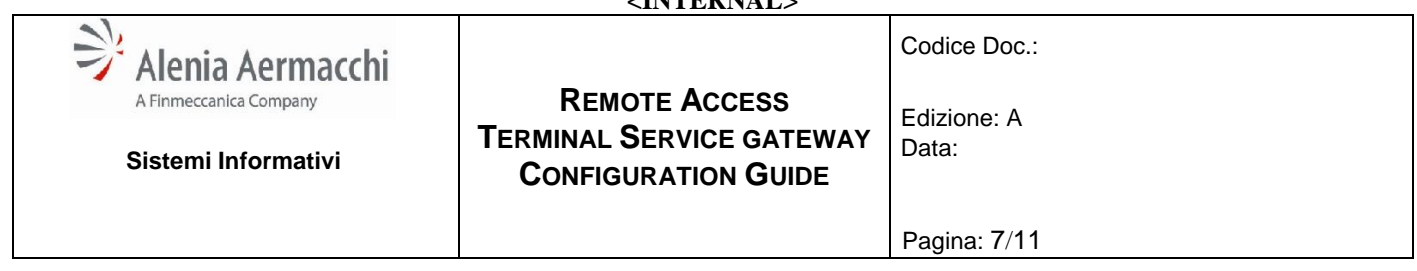

- If set, remove flag from "Smart card" option.
  Then, click "Ok" button.

| Remote Desktop Connection                                                                                           |
|----------------------------------------------------------------------------------------------------|
| Remote Desktop<br>Connection                                                                                        |
| Local devices and resources                                                                                         |
| Choose the devices and resources on this computer that you want to<br>use in your remote session.                   |
| <ul> <li>Smart cards</li> <li>Ports</li> <li>Drives</li> <li>Other supported Plug and Play (PnP) devices</li> </ul> |
|                                                                                                    |
| OK Cancel                                                                                                    |

| Alenia Aermacchi       | REMOTE ACCESS            | Codice Doc.: |
|------------------------|--------------------------|--------------|
| A Finmeccanica Company | TERMINAL SERVICE GATEWAY | Edizione: A  |
| Sistemi Informativi    | CONFIGURATION GUIDE      | Data:        |
|                        | CONFIGURATION GUIDE      | Pagina: 8/11 |

Select "**Advanced**" tab, then click "**Settings...**" button.

| 퉋 Remote D   | Desktop                                                                                     | Connection                                                  |                                                | -                                                  |                                |
|--------------|---------------------------------------------------------------------------------------------|-------------------------------------------------------------|------------------------------------------------|----------------------------------------------------|--------------------------------|
| <b>N</b>     | Rem<br>Cor                                                                                  | iote Desk<br>mectio                                         | top<br><b>n</b>                                |                                                    |                                |
| General D    | isplay L                                                                                    | ocal Resources                                              | Programs                                       | Experience                                         | Advanced                       |
| - Server aut | henticatio                                                                                  | n                                                           |                                                |                                                    |                                |
| <b>A</b>     | Server a<br>intended<br>required<br>policy.                                                 | uthentication veri<br>remote computer<br>to connect is dete | fies that you<br>r. The streng<br>ermined by y | are connectir<br>th of the verifi<br>our system se | ng to the<br>ication<br>curity |
|              | If server                                                                                   | <u>a</u> uthentication fai                                  | s:                                             |                                                    |                                |
|              | Wam m                                                                                       | e                                                           |                                                |                                                    | •                              |
| - Connect fr | om anyw                                                                                     | here                                                        |                                                |                                                    |                                |
|              | Configure settings to connect through Remote Desktop<br>Gateway when I am working remotely. |                                                             |                                                |                                                    |                                |
|              |                                                                                             |                                                             |                                                |                                                    |                                |
| Hide Opt     | tions                                                                                       |                                                             |                                                | Connect                                            | <u>H</u> elp                   |

| Sistemi Informativi       REMOTE ACCESS<br>TERMINAL SERVICE GATEWAY<br>CONFIGURATION GUIDE       Codice Doc.: |
|----------------------------------------------------------------------------------------------------|
| Pagina: 9/11                                                                                                  |

- > Select the option "Use these RD Gateway server settings:".
- Insert the string "aecsa346.aeronautica.alenia.it" in the "Server name:" field, as shown below.
- > Remove flag from "Bypass RD Gateway server for loca addresses" option.
- Remove flag from "Use my RD Gateway credentials for the remote computer" option.
- ➤ Then click "Ok" button.

| RD Gateway Server Settings                   |                                             |  |  |  |  |
|----------------------------------------------|---------------------------------------------|--|--|--|--|
| Remote Desktop<br>Connection                 |                                             |  |  |  |  |
| Connection settings                          | Connection settings                         |  |  |  |  |
| Automatically detect is                      | RD Gateway server settings                  |  |  |  |  |
| Use these RD Gatew                           | av server settings:                         |  |  |  |  |
| <u>S</u> erver name:                         | Server name: aecsa346.aeronautica.alenia.it |  |  |  |  |
| Logon method:                                |                                             |  |  |  |  |
| Bypass RD Gateway server for local addresses |                                             |  |  |  |  |
| ⊚ <u>D</u> o not use an RD Ga                | ○ Do not use an RD Gateway server           |  |  |  |  |
| Logon settings                               | Logon settings                              |  |  |  |  |
| User name: None specified                    |                                             |  |  |  |  |
| You will be asked for cre<br>Gateway server. | dentials when you connect to this RD        |  |  |  |  |
| Us <u>e</u> my RD Gateway                    | credentials for the remote computer         |  |  |  |  |
| OK Cancel                                    |                                             |  |  |  |  |

| Alenia Aermacchi       | REMOTE ACCESS            | Codice Doc.:    |
|------------------------|--------------------------|-----------------|
| A Finmeccanica Company | TERMINAL SERVICE GATEWAY | Edizione: A     |
| Sistemi Informativi    | CONFIGURATION GUIDE      | Data:           |
|                        |                          | r agina. ro, ri |

> Click "**Connect**" button to start remote desktop connection.

| Remote Desktop Connection                                                                                                    |                                                      |  |  |  |
|----------------------------------------------------------------------------------------------------|------------------------------------------------------|--|--|--|
| -                                                                                                    | Remote Desktop<br>Connection                         |  |  |  |
| General [                                                                                                    | Display Local Resources Programs Experience Advanced |  |  |  |
| Server authentication                                                                                                    |                                                      |  |  |  |
| Server authentication verifies that you are connecting to the intended remote computer. The strength of the verification required to connect is determined by your system security policy. |                                                      |  |  |  |
|                                                                                                    | If server <u>a</u> uthentication fails:              |  |  |  |
|                                                                                                    | Wam me                                               |  |  |  |
| Connect from anywhere                                                                                                    |                                                      |  |  |  |
| Configure settings to connect through Remote Desktop<br>Gateway when I am working remotely.                                                                                                |                                                      |  |  |  |
|                                                                                                    |                                                      |  |  |  |
| Hide Options                                                                                                    |                                                      |  |  |  |

| Alenia Aermacchi<br>A Finmeccanica Company<br>Sistemi Informativi | REMOTE ACCESS<br>TERMINAL SERVICE GATEWAY<br>CONFIGURATION GUIDE | Codice Doc.:<br>Edizione: A<br>Data: |
|-------------------------------------------------------------------|------------------------------------------------------------------|--------------------------------------|
|                                                                   |                                                                  | Pagina: 11/11                        |

When requested, insert your credential. In the user field it is necessary to specify the domain "aeronautica" before user name, as shown below.

| Sicurezza di Windows                                                                                                    | ×     |  |  |  |
|----------------------------------------------------------------------------------------------------|-------|--|--|--|
| Credenziali server Gateway Desktop remoto<br>Immettere le credenziali per la connessione a<br>aecsa321.aeronautica.alenia.it |       |  |  |  |
| aeronautica\ <username>  •••••• Dominio: aeronautica</username>                                                              |       |  |  |  |
| 🥅 Memorizza credenziali                                                                                                    |       |  |  |  |
| OK An                                                                                                    | nulla |  |  |  |